## DISCHARGER'S GUIDE TO THE STORMWATER MULTIPLE APPLICATION AND REPORT TRACKING SYSTEM (SMARTS) DATABASE

## **ELECTRONIC AUTHORIZATION FORM**

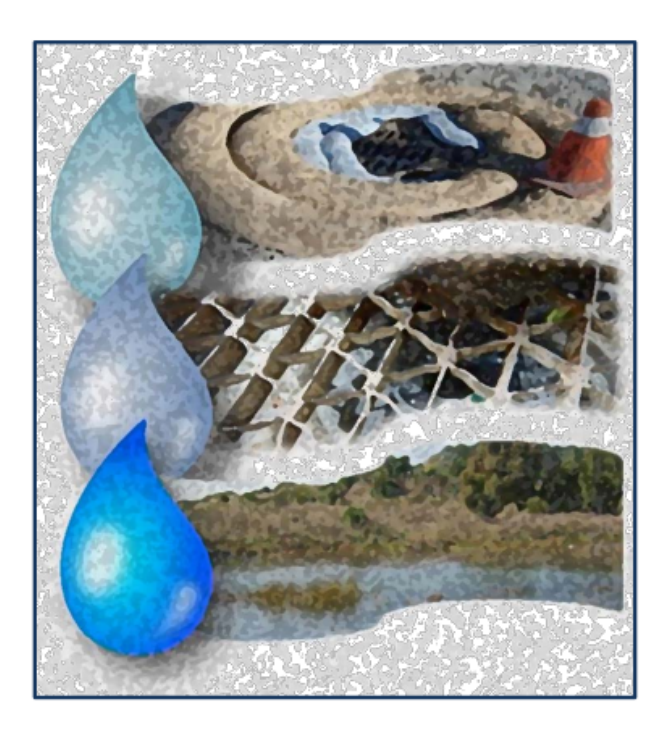

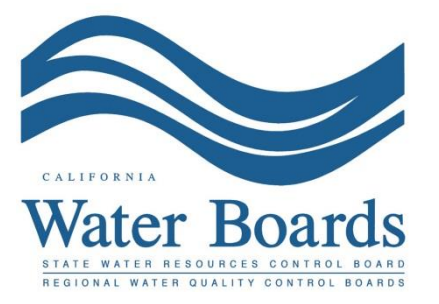

Last Revised: February 2024

## Electronic Authorization (eAuthorization) Form:

The eAuthorization form is a signed certification statement stating each Legally Responsible Person (LRP) or Duly Authorized Representative (DAR) understands the SMARTS user account represents their electronic signature and the user account details are confidential and not shared with other persons.

One eAuthorization form is required for each LRP or DAR for each Organization record. The signed eAuthorization form with an original wet ink signature must be received by the State Water Resources Control Board to certify applications, reports, Changes of Information, Notice of Terminations, or documents in SMARTS.

1. Log into <u>SMARTS</u> (https://smarts.waterboards.ca.gov).

Browser Requirements: SMARTS best works with Google Chrome or Microsoft Edge. Use of other browsers may cause unexpected errors.

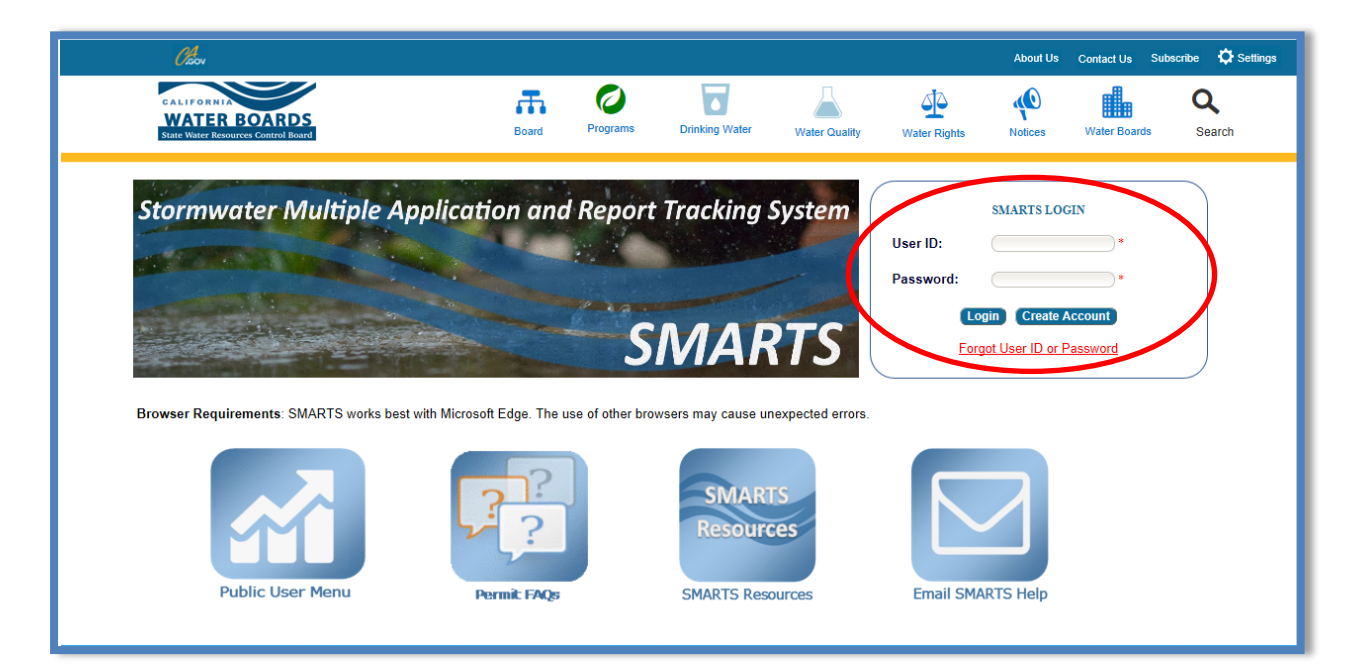

2. From the main menu, select "Account Management".

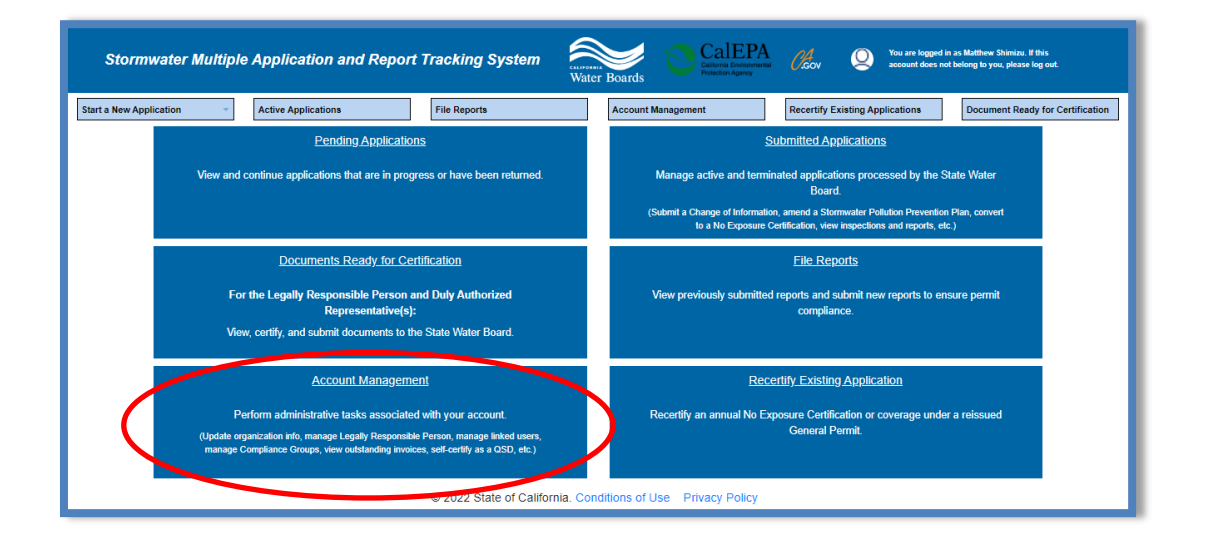

3. Select "Update Organization Name/Address".

| Stormwater Multiple Application and Report Tracking System $Water Boards$ $CalEPA$ $M$ $Q$ You are logged in as Matthew Shimizu. If this account does not belong to you, please log out. |                                                                                                    |  |  |  |  |  |  |  |  |
|----------------------------------------------------------------------------------------------------|----------------------------------------------------------------------------------------------------|--|--|--|--|--|--|--|--|
| Start a New Application  V Active Applications File Reports                                                                                                    | Account Management Recertify Existing Applications Document Ready for Certification                                                                                                    |  |  |  |  |  |  |  |  |
| Home > Account Management                                                                                                    |                                                                                                    |  |  |  |  |  |  |  |  |
| <u>Replace LRP</u><br>Replace a Legally Responsible Person for an Organization. Must have the<br>Secret Code Number issued by the Stormwater Help Desk to complete the<br>process.       | <u>Manage Linked Users</u><br>Add, Edit, or Remove users associated with your Organization and/or<br>Application records.                                                                                                    |  |  |  |  |  |  |  |  |
| View Outstanding Invoices List of Outstanding Invoices for applications linked to your user account.                                                                                     | CBPELSG QSD/QSP<br>Professional civil engineers, geologists, and engineering geologists licensed<br>through the California Board of Professional Engineers, Land Surveyors and<br>Geologists self-certify as a Qualified SWPPP Developer/Qualified SWPPP<br>Practitioner. |  |  |  |  |  |  |  |  |
| <u>Compliance Groups</u><br>Create, Edit, and Manage Compliance Groups for the Stormwater Industrial<br>General Permit.                                                                  | Update Organization Name/Address<br>Request to change the Organization Name or Address.                                                                                                    |  |  |  |  |  |  |  |  |
| © 2022 State of California. Conditions of Use Privacy Policy                                                                                                    |                                                                                                    |  |  |  |  |  |  |  |  |

4. Click the hyperlink to download the eAuthorization form as a Portable Document Format (PDF) and print it<sup>1</sup>. If the hyperlink is not displayed, the eAuthorization form was already received.

| Stormwater Multiple Application and Report Tracking System Water Boards Of CalEPA account does not belong to you, please log out.                                          |                          |               |                                                  |                                                        |                   |                                   |                           |  |
|----------------------------------------------------------------------------------------------------|--------------------------|---------------|--------------------------------------------------|--------------------------------------------------------|-------------------|-----------------------------------|---------------------------|--|
| Start a New Application                                                                                                    |                          | File Reports  | Account Management                               | Recertify Existing Applications                        |                   | Documents Ready for Certification |                           |  |
| Home > Account Management > View Organization Records                                                                                                    |                          |               |                                                  |                                                        |                   |                                   |                           |  |
| Associated Organizations: The following organizations are associated with your user account. To update the organization name or address click the "Edit Organization" link |                          |               |                                                  |                                                        |                   |                                   |                           |  |
| Org. Id 🗘                                                                                                    | Name O                   |               | Address \$                                       | Role \$                                                | 601               |                                   |                           |  |
|                                                                                                    |                          |               |                                                  |                                                        | COI               | Delink Organization               | eAuthorization Form       |  |
| 27985                                                                                                    | EDCO Waste Rec           | ycling        | 224 S Las Posas Rd<br>San Marcos CA 92078        | Legal Responsible Person of the<br>Organization        | Edit Organization | Delink                            |                           |  |
| 610632                                                                                                    | Test Owner Co            |               | 3737 Main St<br>Riverside CA 92501               | Legal Responsible Person of the<br>Organization        | Edit Organization | <u>Delink</u>                     |                           |  |
| 622813                                                                                                    | Anderson Homes           |               | 2440 Bert Dr<br>Hollister CA 95023               | Duly Authorized Representative (Approved<br>Signatory) | Edit Organization | Delink                            | Print eAuthorization Form |  |
| 627683                                                                                                    | Test                     |               | 1001 I St<br>Sacramento CA 95814                 | Data Entry Person                                      | Edit Organization | <u>Delink</u>                     |                           |  |
| 627684                                                                                                    | Test                     |               | 1001 I Street<br>Sacramento CA 95814             | Data Entry Person                                      | Edit Organization | Delink                            |                           |  |
| 653951                                                                                                    | ROD Transport Inc        | :             | 3960 Industrial Blvd<br>West Sacramento CA 95691 | Legal Responsible Person of the<br>Organization        | Edit Organization | <u>Delink</u>                     |                           |  |
| 661161                                                                                                    | Help Desk                |               | 1001 I Street<br>Sacramento CA 95814             | Legal Responsible Person of the<br>Organization        | Edit Organization | <u>Delink</u>                     | Print eAuthorization Form |  |
| 664047                                                                                                    | Digitaltest Incorporated |               | 187 Contractors Street<br>Livermore CA 94551     | Legal Responsible Person of the<br>Organization        | Edit Organization | Delink                            |                           |  |
| 679862                                                                                                    | Test                     |               | 555 I Street<br>Sacramento CA 95820              | Legal Responsible Person of the<br>Organization        | Edit Organization | Delink                            | Print eAuthorization Form |  |
| 681563                                                                                                    | Test Org                 |               | 1001 I Street<br>Sacramento CA 95814             | Legal Responsible Person of the<br>Organization        | Edit Organization | Delink                            |                           |  |
| 682388                                                                                                    | Antioch Unified Sc       | hool District | 510 G Street<br>Antioch CA 94509-1               | Duly Authorized Representative (Approved Signatory)    | Edit Organization | Delink                            | Print eAuthorization Form |  |
| 683370                                                                                                    | HTP Sabre LLC            |               | 1536 Eureka Road<br>Roseville CA 95661           | Duly Authorized Representative (Approved Signatory)    | Edit Organization | <u>Delink</u>                     | Print eAuthorization Form |  |

5. Sign the form with a wet ink signature and mail the original to one of the addresses provided.

Regular Mailing Address: SWRCB Attn: Stormwater Help Desk PO Box 1977 Sacramento, CA 95812-1977 **Overnight Mailing Address:** SWRCB Attn: Stormwater Help Desk 1001 I Street – 15th Floor Sacramento, CA 95814

6. Once the form is received and processed, the LRP or DAR receives an e-mail confirmation the user account was updated to allow online certifications.

<sup>&</sup>lt;sup>1</sup> NOTE: If using another browser besides Google Chrome or Microsoft Edge the file may not open correctly. The download file may be named with a .jsp file extension. Rename the file extension to .pdf to open the form.